## Lekcja nr 20 <u>TWORZYMY PREZENTACJĘ (cz. l)</u>

- 1. Prezentacja multimedialna składa się ze slajdów wyświetlanych w określonej kolejności
- 2. Okno z układem nowego slajdu ukazuje się po wybraniu narzędzia **NOWY SLAJD**.
- 3. Tło ustalamy używając opcji **PROJEKTOWANIE**  $\rightarrow$  **FORMATOWANIE** TŁA.
- Tekst umieszczamy wykorzystując opcję WSTAWIANIE → POLE TEKSTOWE lub WordArt.
- 5. Przygotowane rysunki w postaci pliku można wklejać używając opcji WSTAWIANIE → OBRAZY.

## JEŚLI NIE UTWORZYŁAŚ (UTWORZYŁEŚ) JESZCZE KONTA SKYPE – ZRÓB TO I NICK PRZEŚLIJ NA ADRES: <u>ssp1\_wrzesnia@poczta.onet.pl</u> wraz z imieniem nazwiskiem i klasą.

- Uruchom program Power Point (program jest dostępny bezpłatnie w pakiecie Microsoft Office 365 – konta uczniowskie są w trakcie zakładania).
- 2. Kliknij w opcję Pusta prezentacja.
- 3. Na karcie Projektowanie w grupie Motywy wybierz odpowiedni projekt prezentacji.
- 4. **Motywy** posiadają możliwość zmiany **Kolorów**, **Czcionek**, **Efektów** i **Stylów tła**. Wypróbuj wszystkie opcje i dobierz odpowiednie dla siebie.
- 5. W wyświetlonym slajdzie wpisz tytuł: **Rzymscy legioniści**, a jako podtytuł: **CZYLI** SŁYNNI ŻOŁNIERZE STAROŻYTNOŚCI.
- Tak przygotowaną prezentację ze stroną tytułową zapisz w folderze Teczka ucznia pod nazwą: Legioniści.

Wszystkim życzę dużo zdrowia i wytrwałości.

ZADANIE DOMOWE

1. Pyt. 1 str. 70.

## DLA CHĘTNYCH

1. Brak.